## Job Aid: Submit a Residential Care Home Claim

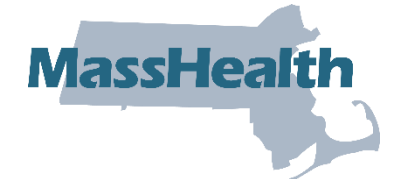

This job aid describes how to submit a single Residential Care Home institutional claim in the Provider Online Service Center (POSC). For specific billing information, refer to the <u>Residential</u> Care Home Billing Guide for the UB-04.

**Note:** Fields with an asterisk are required fields and must be completed to proceed to the next panel.

### Access Enter Single Claim

From the **POSC** home page:

- 1. Click Manage Claims Payments.
- 2. Click Enter Single Claim. The Claim Templates panel displays.

On the Claim Templates panel:

3. Click Institutional Claim. The Billing Information panel displays.

| > Provider Services                                                    | Enter Single Claim                                                               | ? |
|------------------------------------------------------------------------|----------------------------------------------------------------------------------|---|
| > <u>Home</u><br>> Provider Search                                     | Claim Templates                                                                  |   |
| > Manage Batch Files<br>> Manage Service Authorizations                | Please select the type of DDE claim you would like to enter from the list below: |   |
| > Manage Correspondence, Snd<br>Reporting                              | Institutional Claim                                                              |   |
| Manage Members     Manage Claims and Payments     Stanlar Claims       | Professional Claim                                                               |   |
| Enter Single Claim     Inquire Claim Status                            |                                                                                  |   |
| Hearing Aid Member Search     View PACE Payments     View SCO Payments |                                                                                  |   |
| Manage Provider Information                                            |                                                                                  |   |
| Administer Account     Reference Publications     News & Undates       |                                                                                  |   |
| > Related Links                                                        |                                                                                  |   |

### **Billing Information: Enter Billing and Resident Information**

On the **Billing Information** panel:

- 4. Select the **Type of Bill**\* from the dropdown list.
- 5. Select the **Billing Provider ID**\* from the dropdown list. This is the 10-digit identification number/service location code assigned to the residential care home by MassHealth.

| > Enter Single Claim |                   |                          |           |             | ?                   |
|----------------------|-------------------|--------------------------|-----------|-------------|---------------------|
| Billing and Service  | Extended Services | Coordination of Benefits | Procedure | Attachments | <b>Confirmation</b> |
|                      |                   |                          |           |             |                     |
| Billing Information  |                   |                          |           |             |                     |
| Previous             |                   |                          |           |             |                     |
| ICN                  |                   |                          |           |             |                     |
|                      |                   |                          |           |             |                     |
|                      |                   |                          | Dilling   |             |                     |
| Type of Bill *       | ~                 |                          | Provider  |             |                     |
|                      |                   |                          | Taxonomy  |             |                     |
| D.III.               |                   |                          |           |             |                     |
| Billing              |                   |                          | ~         |             |                     |
| Provider ID*         |                   |                          |           |             |                     |

- 6. Enter the **Member ID**\* for the claim. This is the resident's 12-digit member identification number.
- 7. Enter the **Patient Account #**\*. If you use an account number to identify and track your residents, enter this account number in this field.
- 8. Enter the resident's name in the Last Name\* and First Name\* fields.
- 9. In the **DOB**\* field, enter the resident's date of birth.
- 10. Select the resident's **Gender**\* from the dropdown list.
- 11. In the **Member Address 1**\* field, enter the street address of the residential care home in which the resident lives.
- 12. Enter the resident's **City**\*, **State**\*, and **ZIP code**\* for the residential care home in which the resident lives.

| Member ID *<br>Patient<br>Account # * |    |                     | L |
|---------------------------------------|----|---------------------|---|
| Last Name •                           |    | First Name •        |   |
| DOB *                                 |    | Gender *            | ▼ |
| Member<br>Address 1 *                 | [] |                     |   |
| Member<br>Address 2                   |    |                     |   |
| Member<br>City •                      |    | Member<br>State •   | ~ |
| Member Zip •                          |    | Medical<br>Record # |   |

### **Billing Information: Enter Provider and Benefit Information**

On the Billing Information panel:

- 13. In the **Attending Phys Last Name** and **Attending Phys First Name** fields, enter the name of the attending physician associated with the claim.
- 14. Enter the Attending Phys NPI (national provider number).

| Attending<br>Phys Last | Attending<br>Phys First |    |  |
|------------------------|-------------------------|----|--|
| Name                   | Name                    | N  |  |
| Attending Phys NPI     |                         | E. |  |

- 15. In the **Assignment of Benefits Ind**\* dropdown list, select whether the resident authorizes benefits to be paid to the residential care home.
- 16. Select the appropriate value in the **Provider Accepts Assignment**\* dropdown list.
- 17. Select the Claim Filing Indicator\* from the dropdown list.
- 18. Select the **Release of Information**\* from the dropdown list.

| Assignment<br>of Benefits<br>Ind *  | ▼       |  |
|-------------------------------------|---------|--|
| Provider<br>Accepts<br>Assignment • | <b></b> |  |
| Claim Filing<br>Indicator •         | ✓       |  |
| Release of<br>Information *         | V       |  |

### **Service Information: Enter Service Information**

On the Service Information panel:

- 19. In the **From Date\*** and **Through Date\*** fields, enter the date range for the claim.
- 20. Select the Patient Status\* from the dropdown list.
- 21. Select the Admit or Visit Source from the dropdown list.
- 22. Enter the Admission or Visit Type\* from the dropdown list.
- 23. Enter the **Admission Date**. Enter the date of the resident's initial admission to the residential care home or the date of the most recent readmission following a three-day hospital stay.

| Service Information          | 1        |                |
|------------------------------|----------|----------------|
| From Date •                  |          | Through Date • |
| Patient Status •             |          | <b>~</b>       |
| Admit or Visit<br>Source     |          | ~              |
| Admission or Visit<br>Type • | <b>~</b> | Admission Date |
| Admission Hour               | <b>~</b> | Discharge Hour |

## **Claims Charges: Enter the Claim Charges**

On the **Claims Charges** panel:

24. Enter the **Total Charges**\* for the claim.

| Claims Charges  |                        |
|-----------------|------------------------|
| Total Charges * | Patient Responsibility |
| Cancel Service  |                        |

### **Extended Services: Enter Occurrence Information**

**Note:** This section is applicable only if entering MLOA—Medical Leave and NMLOA—Non-Medical Leave information.

25. Click the **Extended Services** tab.

On the List of Occurrences panel:

26. Click New Item. The Occurrence Code Detail panel displays.

On the Occurrence Code Detail panel:

- 27. Select the **Occurrence Code**\* from the dropdown list.
- 28. Select the **Type**<sup>\*</sup> of occurrence from the dropdown list.
- 29. In the From\* and To fields, enter the date range for the occurrence code for the claim.
- 30. Click **Add** to save the Occurrence information. Repeat steps 26–30 to add more occurrences.

| List of Occurrences                   |                   |          |
|---------------------------------------|-------------------|----------|
| There is a maximum of 24 occurrences. |                   |          |
| Occurrence Code                       | Date / Date Range |          |
|                                       | 2                 | New Item |
| Occurrence Code Detail                |                   |          |
| Occurrence<br>Code •                  | ✔ Туре *          | ~        |
| From •                                | То                |          |
| Cancel Item                           |                   | Add      |

On the List of Values panel:

31. Click New Item. The Value Code Detail panel displays.

On the Value Code Details panel:

- 32. Select the Value Code\* from the dropdown list.
- 33. In the **Value**\* field, enter the value.

34. Click Add to save the Value information. Repeat steps 31–34 to add more values.

| List of Values                        |           |
|---------------------------------------|-----------|
| There is a maximum of 24 value codes. |           |
| Code                                  | Value     |
|                                       | New Item  |
| Value Code Details                    |           |
| Value Code Details                    |           |
| Value Code *                          | ✓ Value * |
|                                       |           |
| Cancel Item                           | Add       |

# ICD Version: Specify the ICD Version

35. On the ICD Version\* panel, the radio button will default to ICD-10.

- 36. On the Principal and Admitting Diagnosis Codes panel:
- 37. Enter the Principal Diagnosis Code\*.
- 38. Enter **Principal Present on Admission** from the dropdown menu.
- 39. Enter the Admitting Diagnosis Code.

| ICD Version                             |
|-----------------------------------------|
| ICD Version · O ICD-9  ICD-10           |
|                                         |
| Principal and Admitting Diagnosis Codes |
| Principal Diagnosis Code *              |
| Principal Present on Admission 🗸        |
| Admitting Diagnosis Code                |

### List of Diagnoses: Enter Diagnosis Information

On the List of Diagnoses panel:

40. Click New Item. The Diagnosis Code Detail panel displays.

#### On the **Diagnosis Code Detail** panel:

- 41. Enter the **Diagnosis Code**\*. This is the ICD-CM code that describes the resident's principal diagnosis. Refer to the <u>NUBC Instruction Manual</u> for code values.
- 42. Select the **Type** of diagnosis code from the dropdown list.
- 43. Click Add to save the diagnosis code. Repeat steps 41-43 to add more diagnosis codes.

| List of Other Diagnoses             |                      |
|-------------------------------------|----------------------|
| There is a maximum of 24 diagnoses. |                      |
| Diagnosis                           | Present on Admission |
|                                     | New Item             |
| Other Diagnosis Code Detail         |                      |
| Diagnosi                            | is Code *            |
| Present on Ad                       | Imission 🗸           |
| Cancel Item                         | bbA                  |

### Enter Procedure Information

44. Click the **Procedure** tab.

On the List of Institutional Services panel:

45. Click New Item. The Institutional Service Detail panel displays.

| Pr    | ocedure       | Attachmer             | nts Confirmation            |           |       |          |
|-------|---------------|-----------------------|-----------------------------|-----------|-------|----------|
| _     |               |                       |                             |           |       |          |
| Lis   | t of Institu  | itional Service       | S                           |           |       |          |
| There | e is a maximu | um of 999 institutior | nal service detail records. |           |       |          |
|       | Detail        | Rev Code              | Service Date Range          | Procedure | Units | Charges  |
|       |               |                       |                             |           |       | New Item |

On the Institutional Service Detail panel:

- 46. Enter the Revenue Code\*.
- 47. Enter the number of **Units\*** for the claim. This is the number of days for the claim.
- 48. Select the **Units of Measurement\*** from the dropdown list.
- 49. Enter the **Charges**\* for the claim.

50. Click Add. Repeat steps 45–50 to add more claim lines.

| Institutional S           | Service Detail   |                          |  |                          |     |  |  |
|---------------------------|------------------|--------------------------|--|--------------------------|-----|--|--|
| Detail                    | 01               |                          |  |                          |     |  |  |
| Revenue<br>Code •         |                  |                          |  |                          |     |  |  |
| Procedure<br>Code         |                  | Modifier 1<br>Modifier 3 |  | Modifier 2<br>Modifier 4 |     |  |  |
| Proc Qualifier            | HC - HCPCS Codes |                          |  |                          |     |  |  |
| From Date of<br>Service   |                  | To Date of<br>Service    |  |                          |     |  |  |
| Units •                   |                  |                          |  |                          |     |  |  |
| Units of<br>Measurement • | <b>~</b>         |                          |  |                          |     |  |  |
| Charges •                 |                  | Co-pay                   |  |                          |     |  |  |
| Non covered<br>charges    |                  |                          |  |                          |     |  |  |
| Drug Identification       |                  |                          |  |                          |     |  |  |
| NDC                       |                  | Units                    |  |                          |     |  |  |
| Units of<br>Measurement   | <b>`</b>         | Rx Qualifier             |  |                          | ~   |  |  |
| Rx Number                 |                  |                          |  |                          |     |  |  |
|                           |                  |                          |  |                          |     |  |  |
| Cancel Item               |                  |                          |  |                          | Add |  |  |

## **Confirm Claim**

- 51. Click the **Confirmation** tab.
- 52. Verify that the claim information is correct.
- 53. Once you have verified the claim is correct, click **Submit**.

| Enter Single Claim                               |                                      | ?                                                             |
|--------------------------------------------------|--------------------------------------|---------------------------------------------------------------|
| Billing and Service Procedure Attach             | Extended Services<br>ments Confirmat | Coordination of Benefits                                      |
| Confirmation                                     |                                      |                                                               |
| You are about to submit an Institut<br>"Submit". | ional Claim request for              | ). Please verify the procedures and then click                |
| Service Date Range                               | 09/01/2023 -<br>09/05/2023           |                                                               |
| Number of Details<br>Submitted                   | 1                                    |                                                               |
| Total Detail Charges                             | \$200.00                             | To change this amount, go back and edit the <u>Procedures</u> |
| Total Amount Billed                              | \$200.00                             |                                                               |
| Cancel Service                                   |                                      | Submit                                                        |

54. Review the adjudicated claim results as identified on the confirmation page. Verify the claim status.

## **Explanation of Benefits (EOB) Codes**

On the Explanation of Benefits (EOB) panel:

- 55. Review any EOB codes that may appear. If the claim status is denied, correct any errors and resubmit the claim.
- 56. Click Close.

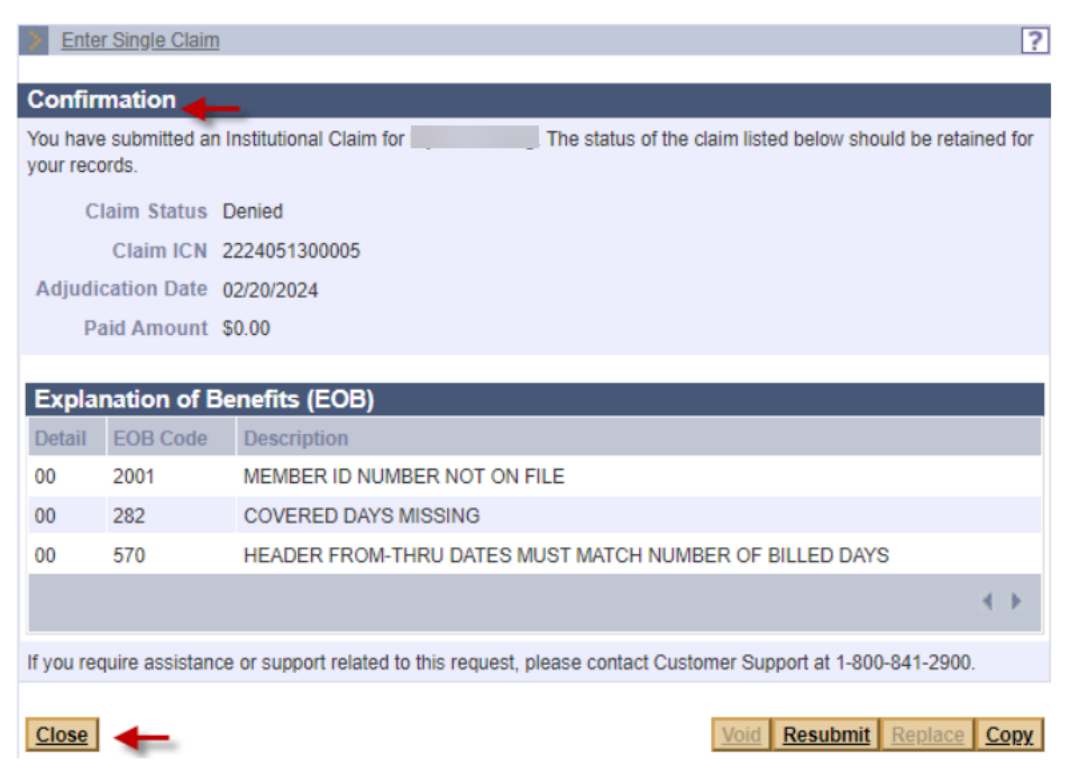